# Multiple Listing Service Policies and Procedures

Reelfoot Regional Association of REALTORS<sup>®</sup>, Inc. Adopted January 22, 2025

Information must be as complete as possible. Required fields have been so designated. Some required fields will cause total rejection by the system and is so noted. Some required fields will allow for the entering of the listing into the system, but the Participant will be notified that required information is missing. The Participant will be subject to penalty as per the Rules and Regulations of the Service, Section 1.2, for not providing required information in a timely manner. (Note - These policies and procedures for data entry are in data entry order. There are required fields throughout.)

### REQUIRED INFORMATION represents REQUIRED fields represents Partial Save fields

Incomplete entries will result in an error message. Data cannot be saved and/or uploaded when errors occur during Input and Maintenance. Information for a ZERO (0) or NULL entry must be included in Remarks field.

For each "Remarks" selection, a notation is required in Remarks field. Failure to provide notation will result in notification from the MLS in accordance with Section 1.2 of MLS Rules and Regulations.

## **RESIDENTIAL Listings**

## **STANDARD**

## 3) MLS # 🖪 - Auto assigned

- 4) Class 🖪 Assigned at input screen
- 6) **Type I** Select from Drop Down list.
  - ACR Single Family > 5 Ac.
    - CT Condo/Townhouse
    - MAN Manufactured
    - SF Single Family
- 7) Area 🖻 🖪 Select from Drop Down list.
  - 001 Union City 002 Troy 003 South Fulton 004 Rural Obion County 005 Hrnbeak, Reelft Lake 006 Tiptonville, Ridgley 007 Fulton

008 Hickman 009 Martin 010 Dresden 011 Greenfield 012 Gleason 013 Sharon 014 Dukedom

015 Palmersville 016 Rural Weakley County 017 All Other Areas 018 All Other KY Areas 019 Obion 020 Kenton

Value Range Pricing 🖪 - Select from Drop Down List Default is No

- 8) Price 🖪 Must reflect current listing price. Changes to this field require seller signature on MLS Change Form.
- 9) Address 🖻 Type Street Number. If Applicable, select direction from Drop Down list. Finally. Type Street Name.
- Select Street Type from Drop Down List.. (accuracy is important for mapping purposes)
- 10) Address 2- Only used for alternative street address. Do NOT duplicate Address Field here.
- 11) City R Type correct city name (accuracy is important for mapping purposes)
- 12) State 🖪 Select from Drop Down list. (accuracy is important for mapping purposes) Default is TN.
- 13) Zip 🖪 Type correct Zip code. (accuracy is important for mapping purposes)
- 14) Status 🖪 Select from Drop Down List.
  - ACT Active
  - ACP Active Pending (used to actively marketing property prior to closed sale)
  - AFRR Active First Right of Refusal
  - SLD Sold
  - PED Pending (used with <u>Written instruction from Seller</u> to discontinue marketing property through closed sale)
  - EXP Expired (auto-expiration allows for a 5 day Grace Period to update listing status)
  - WDN Withdrawn
  - CS Coming Soon (Must upload Seller Authorization for Coming Soon document to Associated Docs)
- 15) Agent Hit Count
- 16) Client Hit Count
- 17) Sale/Rent 🖻 🖪 Select from Drop Down list.
  - DEFAULT For Sale
    - i. For Rent is also in the drop down

## KEYWORDS

- 18) # of Bedrooms 🖪 Input number
- 19) # of Baths 🖪 Input number
- 20) Half Baths 🖪 Input number
- 21) Garage/Carport Capacity 🖪 Input number

- 22) Total Rooms 🖪 Select Number from Drop Down list. See Appendix D. Total Number of Rooms Defined
- 23) Master Bedroom 🖪 Select Number from Drop Down list.
- 24) # of Stories 🖪 Select Number from Drop Down list.
- 25) City Limits 🖪 Select Yes/No from Drop Down list. .

#### **GENERAL**

- 26) IDX Include Select One.
- NOTE: In accordance with MLS Rules and Regulations, Listings will not export to IDX, if MLS Participant is on file as Opt-Out.
  - Yes:
  - No; (Written instruction from Seller on file)
    - Yes without Address (Written instruction from Seller on file)
- 27) VOW Include Select Y/N
- 28) VOW Address Select Y/N
- 29) VOW Comment Select Y/N
- 30) VOW AVM Select Y/N
- 31) County 🖪 Select from Drop Down list
  - Ballard;Benton;Carlisle;Carroll;Dyer;Fulton;Gibson;Graves;Henry;Hickman;Lake;Marshall;Obion;Other;Unknown;Weakley

An entry either in Apx Number of Acres, or Lot Size Front AND Depth is REQUIRED and subject to penalties. Zero entries must include a notation in the Remarks field, or be subject to penalties. In the event that acreage or lot size is to be determined by survey or unknown, a notation is REQUIRED in the Remarks field.

- 32) Apx. Number of Acres . Type the number of acres. Use decimals, no fractions.
- 33) Lot Size Front 12- Type Front Dimension
- 34) Lot Size Depth 2 Type Depth Dimension
- 35) Lot Size Side 3 For Irregular Lot sizes, Type Side 3 Dimension
- 36) Lot Size Side 4 For Irregular Lot sizes, Type Side 4 Dimension
- 37) Agent 🖪 Select from Drop Down list, firm auto-populates.
- 38) Listing Office 1 The firm auto-populates after Agent selected
- 39) Listing Agent 2 If applicable, Click on the listing agent from the drop down box. Do NOT Duplicate Agent field.
- 40) Listing Office 2 The firm auto-populates after Agent selected in field 38
- 41) Comp # If firm assigns company listing number, type here.
- 42) Exclusions R- Select Y/N from Drop Down list. Excluded Prospects, or Agents. See MLS Rules & Regulations, Section 1.
- 43) **REO** (Y/N) **I** Select Y/N from Drop Down list.
- 44) Owner 🖪 Use Surname ONLY. Owner Name may be withheld only if a letter from the owner is on file or indicated in the Agreement to Market Property or Listing Agreement.
- 45) Owner/Agent (Y/N) 🖪 Select from Drop Down list.
- 46) Occupant III (Owner/Tenant/Vacant) Select from Drop Down list.
- 47) Listing Date R P Select Month, Day and Year.
- 48) Expiration Date RP Select Month, Day and Year.
- 49) Subdivision - Select from Drop Down list See Appendix A
- 50) School District Select from Drop Down list See Appendix B
- 51) Map 🖪 Type map number.
- Group Type group.
- 53) Parcel 🖪 Type parcel number.
- 54) Sign (Y/N) Select from Drop Down list
- 55) Year Built 🖪 Type year built (ex. 1932, 1989, 2006) Do NOT enter 32, 89, 06
- 56) Irregular (Y/N/Unk) Select from Drop Down list

#### Residential Area/Room Details.

Please use these fields to enter Room/Area: Dimensions, Descriptions and if the location Upstairs (Y/N).

- 58) Basement Width/Length
- 59) Basement Description
- 60) Basement Up
- 61) Mstr Bdrm Width/Length
- 62) Mstr Bdrm Ste Description
- 63) Master Bedrm Suite Up
- 64) Bedroom 1 Width/Length
- 65) Bedroom 1 Description
- 66) Bedroom 1 Up 67) Bedroom 2 Width/Length
- 68) Bedroom 2 Description
- 69) Bedroom 2 Up
- 70) Bedroom 3 Width/Length
- 71) Bedroom 3 Description
- 72) Bedroom 3 Up
- Bedroom 4 Width/Length 73)
- 74) Bedroom 4 Description
- 75) Bedroom 4 Up

- 76) Bedroom 5 Width/Length
- 77) Bedroom 5 Description 78) Bedroom 5 Up
- 79) Bonus Rm Width/Length 80) Bonus Rm Description
- 81) Bonus Rm Up
- 82) Deck Width/Length
- 83) Deck Description
- 84) Deck Up
- 85) Den/Office Width/Length 86) Den/Office Description
- 87) **Den/Office Up**
- 88) Dining Rm Width/Length 89) Dining Rm Description
- 90) Dining Rm Up
- Family Rm Width/Length 91)
- 92) Family Rm Description
- 93) Family Rm Up

- 94) Fover Width/Length
- 95) Foyer Description
- 96) Foyer Up
- 97) Great Rm Width/Length
- 98) Great Rm Description
- 99) Great Rm Up
- 100) Kitchen Width/Length
- 101) Kitchen Description
- 102) Kitchen Up
- 103) Kitchen/Din. Width/Length
- 104) Kitchen/Din. Description
- 105) Kitchen/Dining Up
- 106) Living Rm Width/Length
- 107) Living Rm Description
- 108) Living Rm Up
- 109) Living/Din. Width/Length 110) Living/Dining Description
- 111) Living/Dining Up

- 112) Patio/Porch Width/Length
- 113) Patio/Porch Description
- 114) Patio/Porch Up 115) Rec Rm Width/Length
- 116) Rec Rm Description
- 117) Rec Rm Up
- 118) Sun Rm Width/Length
- 133) House Notes - Use for additional house information.
- Other Personal Property Use for other personal property NOT included in FEATURES categories. 134)

119) Sun Rm Description

121) Utility Rm Width/Length

124) Extra Rm 1 Width/Length

125) Extra Rm 1 Description

122) Utility Rm Description

120) Sun Rm Up

123) Utility Rm Up

- 135) Items Excluded Use for items not included in the sale of the property
- 136) HVAC Age Heat, Ventilation, Air. Type the age. Use the actual age, NOT the year installed.
- 137) Total SQFT - REQUESTED field. Enter whole numbers only.
- 138) Roof Cover Age Type the age. Use the actual age, NOT the year installed.
- 139) Heated Approx. SQFT 🖪 Type whole numbers only.
- 140) Source Select from Drop Down list
- Agent 
   Appraiser 
   Owner 
   See Remarks
   I42) Termite Contract (Y/N/U) Select from Drop Down list See Remarks Tax Record
- 143) Lockbox (Y/N) Select from Drop Down list
- 144) **Zoning** Type applicable zoning information.
- 145) Other Parcel Improvements Type real property improvements NOT included in FEATURES categories.
- 146) **Directions I** Driving Directions from listing firm location REQUIRED.
- 147) Virtual Tour Type URL of virtual tour.

## **FEATURES**

- Features 🖪
  - **REQUIRED Features Include:** 
    - i. Foundation
    - ii. Water
    - iii. Sewer

FULL FEATURE LIST CAN BE FOUND ON APPENDIX A.

#### **FINANCIAL**

- 158) Tax City Type Amount.
- 159) Tax County Type Amount.
- 160) Financing Terms Select from Drop Down list.

## REMARKS

- 161) Remarks 512 characters. Intended for the display of property descriptions only on materials for public distribution and on the Internet. References to the following information are prohibited, showing contacts, agent or broker names, phone and fax numbers, all web site or email addresses, financing information, virtual tours, alarm codes, lockbox codes or other security measures.
- 162) Agent Remarks 255 characters. Intended to disseminate agent to agent information only. Agent remarks are intended to convey special showing instructions, contacts or phone numbers or special contract information. References to the following information are allowed: excluded prospects, virtual tours, broker or agent web sites and email addresses are allowed. Security system information are permitted with Seller's permission. Foreclosure or Auction listings may reference a third party web site (such as HUD, VA) where contracts must be registered.

## SOLD

## SOLD Section Fields display when Status is PENDING or SOLD

164) How Sold 🖪 - Select from Drop Down list

 Other 
 Conventional ● FHA ● VA Cash 
 Contract for Deed Other

- 165) Contract Date 🖪 Select date from calendar
- 166) Proposed Closing Date (pending) Closing Date (sold) 🖪 Select date from calendar
- 167) Sold Price 🖪 Type Selling Price
- 169) Selling Agent 1 🖪 Select Selling agent from Drop Down list. Selling Office 1 will auto-populate.
- 170) Selling Office 1 🖪 will auto-populate once Selling Agent 1 is selected.
- 171) Selling Agent 2 Select agent name from Drop Down list. Selling will auto-populate. Do NOT Duplicate Selling Agent 1
- 172) Selling Office 2 will auto-populate once Selling Agent 2 selected.
- 173) Buver Type surname ONLY
- 174) Seller Concessions 1 Type any concessions paid by seller. This information is important for comparable purposes

ADDENDUM

- iv. Type of Heat
- v. Type of Air
- vi. Garage Type/Outbuilding

- 126) Extra Rm 1 Up 127) Extra Rm 2 Width/Length 128) Extra Rm 2 Description
- 129) Extra Rm 2 Up
- 130) Extra Rm 3 Width/Length
- 131) Extra Rm 3 Description
- 132) Extra Rm 3 Up

163) Addendum - Use Addenda field to enter a listing addendum. Up to 512 characters may be entered. Note: You may *omit* the Addenda field in Custom and Large Photo views (and thus printouts) under the Viewing Options

## Lots and Land Listings

## STANDARD

- 1) MLS # 🖪 Auto assigned
- 2) Class 🖪 Assigned at input screen
- 3) Type 🖻 🖪 Select from Drop Down list.
  - BLOT Building Lots
  - COM Commercial
  - FARM Farm Land
  - OTH Other
  - TIM Timber
- 4) Area 🖻 🖪 Select from Drop Down list.

001 Union City 002 Troy 003 South Fulton 004 Rural Obion County 005 Hrnbeak, Reelft Lake 006 Tiptonville, Ridgley 007 Fulton 008 Hickman 009 Martin 010 Dresden 011 Greenfield 012 Gleason 013 Sharon 014 Dukedom 015 Palmersville 016 Rural Weakley County 017 All Other Areas 018 All Other KY Areas 019 Obion 020 Kenton

Value Range Pricing <a>[E]</a> - Select from Drop Down List Default is No

5) Price 🖪 - Must reflect current listing price. Changes to this field require seller signature on MLS Change Form.

- 6) Address 🗈 Type Street Number. If Applicable, select direction from Drop Down list. Finally. Type Street Name. Select Street Type from Drop Down List. (<u>accuracy is important for mapping purposes</u>)
- 7) Address 2- Only used for alternative street address. Do NOT duplicate Address Field here.
- 8) City **I** Type correct city name (accuracy is important for mapping purposes)
- 9) State 🖪 Select from Drop Down list. (accuracy is important for mapping purposes) Default is TN.
- 10) Zip 🖬 Type correct Zip code. (accuracy is important for mapping purposes)
- 11) Status 🖪 Select from Drop Down List.
  - ACT Active
  - ACP Active Pending (used to actively marketing property prior to closed sale)
  - AFRR Active First Right of Refusal
  - SLD Sold
  - PED Pending (used with <u>Written instruction from Seller</u> to discontinue marketing property through closed sale)
  - EXP Expired (auto-expiration allows for a 5 day Grace Period to update listing status)
  - WDN Withdrawn
  - CS Coming Soon (Must upload <u>Seller Authorization for Coming Soon</u> document to Associated Docs)
- 12) Agent Hit Count
- 13) Client Hit Count
- 14) Sale/Rent 🖻 🖪 Select from Drop Down list.
  - a. DEFAULT For Sale i. For Rent is also in the drop down
- **KEYWORDS**
- 15) Buildings 🖪 Select from Drop Down list
- 16) Well House 🖪 Select from Drop Down list
- 17) Manufactured Restricted 
   Select from Drop Down list

## GENERAL

18) IDX Include - Select One.

- NOTE: In accordance with MLS Rules and Regulations, Listings will not export to IDX, if MLS Participant is on file as Opt-Out.
  - Yes;
  - No; (<u>Written instruction from Seller on file</u>)
  - Yes without Address (Written instruction from Seller on file)
- 19) VOW Include Select Y/N
- 20) VOW Address Select Y/N
- 21) VOW Comment Select Y/N
- 22) VOW AVM Select Y/N
- 23) County 🖪 Select from Drop Down list
  - Ballard;Benton;Carlisle;Carroll;Dyer;Fulton;Gibson;Graves;Henry;Hickman;Lake;Marshall;Obion;Other;Unknown;Weakley

An entry either in Apx Number of Acres, or Lot Size Front AND Depth is REQUIRED and subject to penalties.

Zero entries must include a notation in the Remarks field, or be subject to penalties. In the event that acreage or lot size is to be determined by survey or unknown, a notation is REQUIRED in the Remarks field.

24) Apx. Number of Acres - Type Approximate number of acres

- 26) Lot Size Front R- Type Front dimension
- 27) Lot Size Depth 🖪 Type Depth dimension
- 28) Lot Size Side 3 For irregular lot sizes, Type Side 3 dimension
- 29) Lot Size Side 4 For irregular lot sizes, Type Side 4 dimension
- 30) Agent 🖪 Select from Drop Down list, firm auto-populates.
- 31) Listing Office 1 The firm auto-populates after Agent selected
- 32) Listing Agent 2 If applicable, Click on the listing agent from the drop down box. Do NOT Duplicate Agent field.
- 33) Listing Office 2 The firm auto-populates after Agent selected
- 34) Comp # If firm assigns listing number, type here.
- 35) Exclusions 🖪- Select Y/N from Drop Down list. Excluded Prospects, or Agents. See MLS Rules & Regulations, Section 1.
- 36) REO 🖪 Select Y/N from Drop Down list.
- 37) Owner 🖪 Use Surname ONLY. Owner Name may be withheld only if a letter from the owner is on file or indicated in the Agreement to Market Property or Listing Agreement.
- 38) Owner/Agent (Y/N) 🖪 Select from Drop Down list.
- 39) Occupant 🖪 (Owner/Tenant/Vacant) Select from Drop Down list.
- 40) Listing Date 🖪 Select Month, Day and Year.
- 41) Expiration Date <a>E</a> Select Month, Day and Year.
- 42) Subdivision- Select from Drop Down list See Appendix A
- 43) School District Select from Drop Down list See Appendix B
- 44) Map 🖪 Type map number.
- 45) Group Type group.
- 46) Parcel R- Type parcel number.
- 47) Sign (Y/N) Select from Drop Down list

#### Type Descriptions. 25 Characters each.

- 48) Barn Description
- 49) Shop Description
- 50) Pole Barn Description

- 51) Well House Description
- 52) Grain Bin Description

- 53) General Description 100 Characters.
- 54) Irregular (Y/N/Unk) Select from Drop Down list
- 55) Survey (Y/N/Unk) Select from Drop Down list
- 56) Restrictions 25 Characters
- 57) Best Use 25 Characters
- 58) Govt. Program (Y/N/Unk) Select from Drop Down list
- 59) House Notes Use for additional house information.
- 60) Other Personal Property Use for other personal property NOT included in FEATURES categories.
- 61) Items Excluded Use for items not included in the sale of the property 100 characters
- If applicable, type Approx. # of Acres. 25 Characters each.
- 62) Apx. # Acres Pasture 25 Characters
  63) Apx. # Acr. Crop/Rotation 25 Characters
- 64) Apx. # Acres Open 25 Characters
- 65) Apx. # Acres Wooded 25 Characters
- 66) Apx. # Acres Non Prod. 25 Characters
  67) Building Site Y/N Drop Down List
- 68) **Zoning -** Type applicable zoning information here.
- 69) Other Parcel Improvements Type real property improvements NOT included in FEATURES categories.100 characters
- 70) **Directions** Driving Directions from listing firm location REQUIRED.
- 71) Virtual Tour Type URL of virtual tour

## **FEATURES**

Features 🖪

- **REQUIRED** Feature include:
  - i. Sewer Water

ii FULL FEATURE LIST CAN BE FOUND APPENDIX C.

## **FINANCIAL**

- 83) Tax City Type Amount.
- 84) Tax County Type Amount.
- 85) Financing Terms Select from Drop Down list.

#### REMARKS

86) Remarks - 512 characters. Intended for the display of property descriptions only on materials for public distribution and on the Internet. References to the following information are prohibited: showing contacts, agent or broker names, phone and fax numbers, all web site or email addresses, financing information, virtual tours, alarm codes, lockbox codes or other security measures.

87) Agent Remarks - 255 characters. Intended to disseminate agent to agent information only. Agent remarks are intended to convey special showing instructions, contacts or phone numbers or special contract information. References to the following information are allowed: excluded prospects, virtual tours, broker or agent web sites and email addresses are allowed. Security system information are permitted with Seller's permission. Foreclosure or Auction listings may reference a third party web site (such as HUD, VA) where contracts must be registered.

#### SOLD

#### SOLD Section Fields display when Status is PENDING or SOLD

- 89) How Sold 🖪 Select from Drop Down list
- Other
   Conventional
   FHA
   VA
   Cash
   Contract for Deed
   Other
- 90) Contract Date 🖪 Select date from calendar
- 91) Proposed Closing Date (pending) Closing Date (sold) 🖪 Select date from calendar
- 92) Sold Price 🖪 Type Selling Price
- 93) Selling Agent 1 🖪 Select Selling agent from Drop Down list. Selling Office 1 will auto-populate.
- 94) Selling Office 1 II will auto-populate once Selling Agent 1 is selected.
- 95) Selling Agent 2 Select agent name from Drop Down list. Selling will auto-populate. Do NOT Duplicate Selling Agent 1
- 96) Selling Office 2 will auto-populate once Selling Agent 2 selected.
- 97) Buyer Type surname ONLY
- 98) Seller Concessions 🖬 Type any concessions paid by seller. This information is important for comparable purposes

#### **ADDENDUM**

88) Addendum - 512 Characters. Use Addenda field to enter a listing addendum. Up to 500 characters may be entered. Note: You may *omit* the Addenda field in Custom and Large Photo views (and thus printouts) under the Viewing Options

## **Commercial/Industrial Listings**

#### **STANDARD**

- 2) MLS # 🖪 Auto assigned
- 5) Class 🖪- Assigned at input screen

| 6) Type 🖻 🖻 - S<br>APT<br>CHUR<br>HIND<br>LINH<br>MED<br>OFF                                                                      | elect from Drop Down list.<br>Apartment Complex<br>Church<br>Heavy Industrial<br>Light Industrial<br>Medical<br>Office Building |                                                                                                    | OTH<br>REST<br>RET<br>SHOP<br>WHSE | Other<br>Restaurant<br>Retail<br>Shopping Center<br>Warehouse |
|----------------------------------------------------------------------------------------------------|----------------------------------------------------------------------------------------------------|----------------------------------------------------------------------------------------------------|------------------------------------|---------------------------------------------------------------|
| 7) Area PR-S<br>001 Union City<br>002 Troy<br>003 South Fult<br>004 Rural Obic<br>005 Hrnbeak, F<br>006 Tiptonville<br>007 Fulton | Select from Drop Down list.<br>on<br>On County<br>Reelft Lake<br>, Ridgley                                                      | 008 Hickman<br>009 Martin<br>010 Dresden<br>011 Greenfield<br>012 Gleason<br>013 Sharon<br>014 Dukedom |                                    |                                                               |

Value Range Pricing 🖪 - Select from Drop Down List Default is No

- 8) Price Must reflect current listing price. Changes to this field require seller signature on MLS Change Form.
- 9) Address 🗈- Type Street Number. If Applicable, select direction from Drop Down list. Finally. Type Street Name. Select Street Type from Drop Down List. (accuracy is important for mapping purposes)
- 10) Address 2 Only used for alternative street address. Do NOT duplicate Address Field here.
- 11) City 12- Type correct city name (accuracy is important for mapping purposes)
- 12) State 🖪 Select from Drop Down list. (accuracy is important for mapping purposes) Default is TN.
- 13) Zip II- Type correct Zip code. (accuracy is important for mapping purposes)
- 14) Select from Drop Down List.
  - ACT Active
  - ACP Active Pending (used to actively marketing property prior to closed sale)
- AFRR Active First Right of Refusal
- SLD Sold
- PED Pending (used with Written instruction from Seller to discontinue marketing property through closed sale)
- EXP Expired (auto-expiration allows for a 5 day Grace Period to update listing status)
- WDN Withdrawn
  - CS Coming Soon (Must upload <u>Seller Authorization for Coming Soon</u> document to Associated Docs)
- 15) Agent Hit Count
- 16) Client Hit Count
- 17) Sale/Rent 🖻 🖪 Select from Drop Down list. DEFAULT - For Sale

015 Palmersville

019 Obion 020 Kenton

016 Rural Weakley County 017 All Other Areas 018 All Other KY Areas

#### i. For Rent is also in the drop down

#### GENERAL

18) IDX Include - Select One.

NOTE: In accordance with MLS Rules and Regulations, Listings will not export to IDX, if MLS Participant is on file as Opt-Out.

- Yes;
- No; (Written instruction from Seller on file)
- Yes without Address (Written instruction from Seller on file)
- 19) VOW Include Select Y/N
- 20) VOW Address Select Y/N
- 21) VOW Comment Select Y/N
- 22) VOW AVM Select Y/N
- 23) County 🖪 Select from Drop Down list
- Ballard;Benton;Carlisle;Carroll;Dyer;Fulton;Gibson;Graves;Henry;Hickman;Lake;Marshall;Obion;Other;Unknown;Weakley

An entry either in Apx Number of Acres, or Lot Size Front AND Depth is REQUIRED and subject to penalties. Zero entries must include a notation in the Remarks field, or be subject to penalties. In the event that acreage or lot size is to be determined by survey or unknown, a notation is REQUIRED in the Remarks field.

- 24) Apx. Number of Acres <a>[</a>- Type Approximate number of acres
- 26) Lot Size Front Type Front dimension
- 27) Lot Size Depth Type Depth dimension
- 28) Lot Size Side 3 For irregular lot sizes, Type Side 3 dimension
- 29) Lot Size Side 4 For irregular lot sizes, Type Side 4 dimension
- 30) Agent R Select from Drop Down list, firm auto-populates.
- 31) Listing Office 1 The firm auto-populates after Agent selected
- 32) Listing Agent 2 If applicable, Click on the listing agent from the drop down box. Do NOT Duplicate Agent field.
- 33) Listing Office 2 The firm auto-populates after Agent selected
- 34) Comp # If firm assigns listing number, type here.
- 35) Exclusions 🖪- Select Y/N from Drop Down list. Excluded Prospects, or Agents. See MLS Rules & Regulations, Section 1.
- 36) REO 🖪 Select Y/N from Drop Down list.
- 37) **Owner I** Use Surname ONLY. Owner Name may be withheld only if a letter from the owner is on file or indicated in the Agreement to Market Property or Listing Agreement.
- 38) Owner/Agent (Y/N) 🖪 Select from Drop Down list.
- 39) Occupant 🖪 (Owner/Tenant/Vacant) Select from Drop Down list.
- 40) Listing Date 2 Select Month, Day and Year.
- 41) Expiration Date Select Month, Day and Year.
- 42) School District Select from Drop Down list See Appendix B
- 43) Map 🖪 Type map number.
- 44) Group Type group.
- 45) **Parcel I** Type parcel number.
- 46) Sign (Y/N) Select from Drop Down list
- 47) Year Built 🖪- Type year built (ex. 1932, 1989, 2006) Do NOT enter 32, 89, 06
- 48) Irregular (Y/N) Select from Drop Down list
- 49) Irrigation (Y/N/Unk) Select from Drop Down list
- 50) Units Type number of units
- 51) Rooms per Unit Type rooms per unit.
- 52) Other Personal Property Use for other personal property NOT included in FEATURES categories.
- 53) Items Excluded Use for items not included in the sale of the property 100 characters
- 54) Terms Type Terms
- 55) Total Square Footage REQUESTED field. Enter whole numbers only
- 56) Source Select from Drop Down list
- Agent 
   Appraiser 
   Owner 
   See Remarks 
   Tax Record
- 57) Roof Cover Age Type the age. Use the actual age, NOT the year installed.
- 58) Zoning- Type applicable zoning information.
- 59) Termite Contract (Y/N) Select from Drop Down list
- 60) Lockbox (Y/N) 🖪 Select from Drop Down list
- 61) Parcel Improvements Type real property improvements NOT included in FEATURES categories. 100 characters
- 62) Directions Driving Directions from listing firm location REQUIRED. 255 characters
- 63) Virtual Tour Type URL of virtual tour.

## FEATURES

#### FEATURES

a. Sewer b. Water FULL FEATURE LIST CAN BE FOUND APPENDIX C.

- c. Type of Heat
- d. Type of Air

#### **FINANCIAL**

- 75) Avg. Annual Gross Income Type AGI
- 76) Avg. Annual Gross Exp Type AGE
- 77) Financing Terms Select from Drop Down list.
- 78) City Tax Type tax amount
- 79) County Tax Type tax amount
- 80) Remarks 512 characters. Intended for the display of property descriptions only on materials for public distribution and on the Internet. References to the following information are prohibited: showing contacts, agent or broker names, phone and fax numbers, all web site or email addresses, financing information, virtual tours, alarm codes, lockbox codes or other security measures.
- 81) Agent Remarks 255 characters. Intended to disseminate agent to agent information only. Agent remarks are intended to convey special showing instructions, contacts or phone numbers or special contract information. References to the following information are allowed: excluded prospects, virtual tours, broker or agent web sites and email addresses are allowed. Security system information are permitted with Seller's permission. Foreclosure or Auction listings may reference a third party web site (such as HUD, VA) where contracts must be registered.

#### SOLD

#### SOLD Section Fields display when Status is PENDING or SOLD

83) How Sold 🖪 - Select from Drop Down list

Other
 Other
 Other
 Other
 Other
 Other
 Other
 Other
 Other
 Other
 Other
 Other
 Other
 Other
 Other
 Other
 Other
 Other
 Other
 Other
 Other
 Other
 Other
 Other
 Other
 Other
 Other
 Other
 Other
 Other
 Other
 Other
 Other
 Other
 Other
 Other
 Other
 Other
 Other
 Other
 Other
 Other
 Other
 Other
 Other
 Other
 Other
 Other
 Other
 Other
 Other
 Other
 Other
 Other
 Other
 Other
 Other
 Other
 Other
 Other
 Other
 Other
 Other
 Other
 Other
 Other
 Other
 Other
 Other
 Other
 Other
 Other
 Other
 Other
 Other
 Other
 Other
 Other
 Other
 Other
 Other
 Other
 Other
 Other
 Other
 Other
 Other
 Other
 Other
 Other
 Other
 Other
 Other
 Other
 Other
 Other
 Other
 Other
 Other
 Other
 Other
 Other
 Other
 Other
 Other
 Other
 Other
 Other
 Other
 Other
 Other
 Other
 Other
 Other
 Other
 Other
 Other
 Other
 Other
 Other
 Other
 Other
 Other
 Other
 Other
 Other
 Other
 Other
 Other
 Other
 Other
 Other
 Other
 Other
 Other
 Other
 Other
 Other
 Other
 Other
 Other
 Other
 Other
 Other
 Other
 Other
 Other
 Other
 Other
 Other
 Other
 Other
 Other
 Other
 Other
 Other
 Other
 Other
 Other
 Other
 Other
 Other
 Other
 Other
 Other
 Other
 Other
 Other
 Other
 Other
 Other
 Other
 Other
 Other
 Other
 Other
 Other
 Other
 Other
 Other
 Other
 Other
 Other
 Other
 Other
 Other
 Other
 Other
 Other
 Other
 Other
 Other
 Other
 Other
 Other
 Other
 Other
 Other
 Other
 Other
 Other
 Other
 Other
 Other
 O

- 84) Contract Date 🖪 Select date from calendar
- 85) **Proposed Closing Date** (pending) **Closing Date** (sold) **I** Select date from calendar
- 86) Sold Price 🖪 Type Selling Price
- 87) Selling Agent 1 🖪 Select Selling agent from Drop Down list. Selling Office 1 will auto-populate
- 88) Selling Office 1 🖪 will auto-populate once Selling Agent 1 is selected.
- 89) Selling Agent 2 Select agent name from Drop Down list. Selling will auto-populate. Do NOT Duplicate Selling Agent 1
- 90) Selling Office 2 will auto-populate once Selling Agent 2 selected.
- 91) Buyer 🖪
- 92) Seller Concessions Type any concessions paid by seller. This information is important for comparable purposes

#### ADDENDUM

82) Addendum- Use Addenda field to enter a listing addendum. Up to 500 characters may be entered. Note: You may *omit* the Addenda field in Custom and Large Photo views (and thus printouts) under the Viewing Options

## **Multi-Family Listings**

#### **STANDARD**

- 3) MLS # 🖪 Auto assigned
- 4) Class Assigned at input screen
- Type I R Select from Drop Down list. APT: Apartments DUP: Duplex FOUR: Fourplex OTH: Other TRI: Triplex
- 7) Area 🖾 🖪 Select from Drop Down list.

| 001 Union City           | 008 Hickman    |
|--------------------------|----------------|
| 002 Troy                 | 009 Martin     |
| 003 South Fulton         | 010 Dresden    |
| 004 Rural Obion County   | 011 Greenfield |
| 005 Hrnbeak, Reelft Lake | 012 Gleason    |
| 006 Tiptonville, Ridgley | 013 Sharon     |
| 007 Fulton               | 014 Dukedom    |

Value Range Pricing 🖪 - Select from Drop Down List Default is No

- 8) **Price** Must reflect current listing price. Changes to this field require seller signature on MLS Change Form.
- Address 
   Figure 3. Type Street Number. If Applicable, select direction from Drop Down list. Finally. Type Street Name. Select Street Type from Drop Down List. (accuracy is important for mapping purposes)
- 10) Address 2 Only used for alternative street address. Do NOT duplicate Address Field here.
- 11) City 11- Type correct city name (accuracy is important for mapping purposes)
- 12) State 🖪 Select from Drop Down list. (accuracy is important for mapping purposes) Default is TN.
- 13) Zip II- Type correct Zip code. (accuracy is important for mapping purposes)
- 14) Select from Drop Down List.
  - ACT Active
  - ACP Active Pending (used to actively marketing property prior to closed sale)
  - AFRR Active First Right of Refusal
  - SLD Sold
  - PED Pending (used with <u>Written instruction from Seller</u> to discontinue marketing property through closed sale)
  - EXP Expired (auto-expiration allows for a 5 day Grace Period to update listing status)

015 Palmersville 016 Rural Weakley County 017 All Other Areas 018 All Other KY Areas 019 Kenton 020 Obion

- WDN Withdrawn
- CS Coming Soon (Must upload Seller Authorization for Coming Soon document to Associated Docs)
- 15) Agent Hit Count
- 16) Client Hit Count
- 17) Sale/Rent 🖻 🖻 Select from Drop Down list. DEFAULT - For Sale
  - i. For Rent is also in the drop down

## KEYWORDS

#### 99) Search By Map

- 18) # Beds per Unit 🖪 Select from Drop Down list.
- 19) # Baths per Unit 🖪 Select from Drop Down list.
- 22) # of Units I Select from Drop Down list.
- 20) # of Stories 🖪 Select from Drop Down list.
- 21) City Limits 🖪 Select from Drop Down list.

#### GENERAL

23) IDX Include - Select One.

NOTE: In accordance with MLS Rules and Regulations, Listings will not export to IDX, if MLS Participant is on file as Opt-Out.

- Yes;
- No; (<u>Written instruction from Seller on file</u>)
- Yes without Address (Written instruction from Seller on file)
- 24) VOW Include Select Y/N
- 25) VOW Address Select Y/N
- 26) VOW Comment Select Y/N
- 27) VOW AVM Select Y/N
- 28) County 🖪 Select from Drop Down list
- Ballard;Benton;Carlisle;Carroll;Dyer;Fulton;Gibson;Graves;Henry;Hickman;Lake;Marshall;Obion;Other;Unknown;Weakley

An entry either in Apx Number of Acres, or Lot Size Front AND Depth is REQUIRED and subject to penalties.

Zero entries must include a notation in the Remarks field, or be subject to penalties. In the event that acreage or lot size is to be determined by survey or unknown, a notation is REQUIRED in the Remarks field.

- 29) Apx. Number of Acres 12- Type Approximate number of acres
- 30) Lot Size Front Type Front dimension
- 31) Lot Size Depth Type Depth dimension
- 32) Lot Size Side 3 For irregular lot sizes, Type Side 3 dimension
- 33) Lot Size Side 4 For irregular lot sizes, Type Side 4 dimension
- 34) Agent 🖪 Select from Drop Down list, firm auto-populates.
- 35) Listing Office 1 The firm auto-populates after Agent selected
- 36) Listing Agent 2 If applicable, Click on the listing agent from the drop down box. Do NOT Duplicate Agent field.
- 37) Listing Office 2 The firm auto-populates after Agent selected
- 38) **Comp #** If firm assigns listing number, type here.
- 39) Exclusions 🗳 Select Y/N from Drop Down list. Excluded Prospects, or Agents. See MLS Rules & Regulations, Section 1.
- 40) REO 🖪 Select Y/N from Drop Down list.
- 41) **Owner I** Use Surname ONLY. Owner Name may be withheld only if a letter from the owner is on file or indicated in the Agreement to Market Property or Listing Agreement.
- 42) Owner/Agent (Y/N) I Select from Drop Down list.
- 43) Occupant **I** (Owner/Tenant/Vacant) Select from Drop Down list.
- 44) Listing Date 2 Select Month, Day and Year.
- 45) Expiration Date 2 Select Month. Day and Year.
- 46) Subdivision Select from Drop Down list See Appendix A
- 47) School District Select from Drop Down list See Appendix B
- 48) Map 🖪 Type map number.
- 49) Group Type group.
- 50) Parcel 🖪 Type parcel number.
- 51) Sign (Y/N) Select from Drop Down list
- 52) Year Built Type year built (ex. 1932, 1989, 2006) Do NOT enter 32, 89, 06
- 53) # of Parking Spaces
- 54) Irregular (Y/N/Unk) Select from Drop Down list

Unit Details:

Use these fields to enter # Beds, SqFT, Mo Rent, Included Appliances for each unit.

- 56) **Unit 1 # Beds** 57) **Unit 1 SQFT**
- 63) Unit 2 Appliances
- 64) Unit 3 # Beds 65) Unit 3 SQFT
- 58) Unit 1 Rent
- 59) Unit 1 Appliances
- 60) Unit 2 # Beds
- 61) Unit 2 SQFT
- 62) Unit 2 Rent

- 66) Unit 3 Rent67) Unit 3 Appliances
- 68) Unit 4 # Beds
- 69) Unit 4 SQFT

- 70) Unit 4 Rent
- 71) Unit 4 Appliances
- 72) Unit 5 # Beds
- 73) Unit 5 SQFT
- 74) Unit 5 Rent
- 75) Unit 5 Appliances
- 76) Unit 6 # Beds

- Unit 6 SQFT 77)
- 80) Unit 7 # Beds

- 78) Unit 6 Rent 79) **Unit 6 Appliances**
- 81) Unit 7 SQFT 82) Unit 7 Rent
- 84) Other Personal Property Use for other personal property NOT included in FEATURES categories.
- 85) Items Excluded Use for items not included in the sale of the property
- 86) HVAC Age Heat, Ventilation, Air. Type the age. Use the actual age, NOT the year installed
- 87) Total Square Footage REQUESTED field. Enter whole numbers only
- 88) Roof Cover Age Type the age. Use the actual age, NOT the year installed.
- 89) Heated Approx. SQFT 🖪 Type whole numbers only.
- 90) Termite Contract (Y/N/U) Select from Drop Down list
- 91) Lockbox- Select from Drop Down list
- 92) **Zoning** Type applicable zoning information.
- 93) Other Parcel Improvements Type real property improvements NOT included in FEATURES categories.
- 94) **Directions I** Driving Directions from listing firm location REQUIRED.
- 95) Virtual Tours- Type URL of virtual tour.

#### **FEATURES**

#### **FEATURES**

- a. Foundation/Basement
- b. Water
  - Sewer

FULL FEATURE LIST CAN BE FOUND APPENDIX C.

#### **FINANCIAL**

108) Avg. Annual Gross Income

С

- 109) Avg. Annual Gross Exp.
- 110) Tax City
- 111)Tax County
- 112) Financing Terms

#### REMARKS

- 113) Remarks- 512 characters. Intended for the display of property descriptions only on materials for public distribution and on the Internet. References to the following information are prohibited: showing contacts, agent or broker names, phone and fax numbers, all web site or email addresses, financing information, virtual tours, alarm codes, lockbox codes or other security measures.
- 114) Agent Remarks - 255 characters. Intended to disseminate agent to agent information only. Agent remarks are intended to convey special showing instructions, contacts or phone numbers or special contract information. References to the following information are allowed: excluded prospects, virtual tours, broker or agent web sites and email addresses are allowed. Security system information are permitted with Seller's permission. Foreclosure or Auction listings may reference a third party web site (such as HUD, VA) where contracts must be registered.

#### SOLD

#### SOLD Section Fields display when Status is PENDING or SOLD

116) How Sold 🖪 - Select from Drop Down list

 Other 
 Conventional 
 FHA 
 VA Cash 
 Contract for Deed Other

- 117) **Contract Date I** Select date from calendar
- 118) Proposed Closing Date (pending) Closing Date (sold) 🖪 Select date from calendar
- 119) Sold Price 🖪 Type Selling Price
- 121) Selling Agent 1 🖪 Select Selling agent from Drop Down list. Selling Office 1 will auto-populate
- 122) Selling Office 1 🖪 - will auto-populate once Selling Agent 1 is selected.
- 123) Selling Agent 2 - Select agent name from Drop Down list. Selling will auto-populate. Do NOT Duplicate Selling Agent
- 124) Selling Office 2 will auto-populate once Selling Agent 2 selected.
- 125) Buyer 🔃
- 126) Seller Concessions Type any concessions paid by seller. This information is important for comparable purposes

#### ADDENDUM

115) Addendum- Use Addenda field to enter a listing addendum. Up to 500 characters may be entered.

Note: You may omit the Addenda field in Custom and Large Photo views (and thus printouts) under the Viewing Options

#### **RELISTS:**

- Type of Heat d. е Type of Air

List agent should report new expiration date prior to currently posted expiration date. Please use the following procedure in reporting a relist.

From MLS Rules and Regulations....

Section 1.10 Expiration of Listings: Listings filed with the Multiple Listing Service will automatically be removed from the compilation of current listings on the expiration date specified in the agreement unless prior to that date the MLS receives notice that the listing has been extended or renewed. (Amended 01/2007)

#### **Duplicate Listing Submission:**

Duplicate listings are not allowed in the MLS database.

From MLS Rules and Regulations...

Section 1.8 DUPLICATE LISTINGS: No listing shall be entered in the MLS database more than once, except when there is a varied price or class. (adopted November 15, 2012)

#### Photos:

Paragon supports up to 20 pictures. These pictures are to be of the subject property only. From the Rules and Regulations of the Multiple Listing Service SECTION 4.4 Section 4.5 Photos: Photographs, virtual tours and/or renderings submitted by a Participant or Subscriber shall not be

copied by other Participants or Subscribers for use in the MLS or other marketing.

Photos entered into the MLS system must not contain listing agent, broker or company names or logos, or phone numbers, nor may they have any legible company signs on the property. MLS staff is authorized to immediately remove any photo in violation of this policy and send notification to the listing agent & office or broker. (Renumbered 01/08, Amended 02/27/2013).

Virtual Tours: The Service allows for one virtual tour to be attached to any listing. (Amended 08/23/06, effective 09/18/06)).

#### NOT IN MLS LISTINGS:

Rules & Regulations require that a document stating that the owner does not want property in MLS and showing owner's signature must be filed with MLS. When a Not in MLS listing sells, please enter the listing and closed information for use in comps.

|                 |                 | ubdivisions  | Aj<br>Si     |              |                       |
|-----------------|-----------------|--------------|--------------|--------------|-----------------------|
| Terrell         | Quailrid        | Libe         | Gene Ada     | Country C    | Austin H              |
| The Thicket     | Ralst           | Linnwood E   | Glenwo       | Crawfo       | Austin Sprin          |
| Three Point     | Ridget          | Lynnwood Val | Green H      | Crowley Sto  | Ausuit Ophi<br>Belles |
| Timber Ridge    | Rock Sprin      | Maplehurst S | Greenbr      | D And        | Bollmon               |
| Town Country    | Rolling H       | Mathney Gro  | Greenh       | Danı         | Bollma                |
| Tumbling        | Rolling Meado   | Meadowbro    | Heritage Pla | Daybre       | Comparau              |
| Twin Oaks       | Rosewo          | Milam Su     | Hidden Oa    | Deepwc       | Cano Crook E          |
| Valley Estates  | Ruthv           | Mosswo       | Highla       | Deerwood E   | Carle Creek E         |
| Valley View     | Sand            | Mt Pe        | Highland Su  | Deerwood Su  | Carl Audit            |
| Weldon          | Scatswo         | Ν            | Hunt Subdivi | E W Jam      | Ceual Riu<br>Chand    |
| West Union      | Scenic Hills    | Oak Heig     | Hunter Rid   | E.J. Winste  | Change                |
| Westview        | Scenic Hills \  | Oakwc        | יHynds       | East Vi      |                       |
| Whispering Hlls | Sherwood H      | Orcha        | Jew          | Fairoa       | Criestrut Gia         |
| Windram         | Sido            | Oth          | Kime         | Fieldcrest E | Circle Dr             |
| Woodmont        | Staffords Sto   | Pillowv      | Lakevi       | Forrest H    | Colorial As           |
| Wyndram         | Stella Ri       | Pisg         | Lakeview E   | Fox Meado    | Colonial Ac           |
|                 | Stoneridge      | Plantation E | Landri       | Gardı        |                       |
|                 | Sweetbriar Cove | Pleasant Val | Landrum Woc  | Gardner Esta | Colonial Acr          |
|                 | Sweetwater      | Public We    | Latha        | Garrett La   | Community Pr          |
|                 |                 |              |              |              | Country A             |

Additions/Changes/Deletions to look-up fields may become necessary from time to time. Therefore, changes made to Appendices A and B do not require director approval.

## Appendix B

## School Districts

| Blk Oak/Central | Gibson County  | Hillcrst/Centrl | Ridgemont/Cent |
|-----------------|----------------|-----------------|----------------|
| Carroll County  | Gleason        | Lake County     | Sharon         |
| Dresden         | Graves County  | Lake Rd/Central | South Fulton   |
| Dyer County     | Greenfield     | Martin          | Union City     |
| Fulton City     | Henry County   | Obion County    |                |
| Fulton County   | Hickman County | Other           |                |

## **Appendix C** Features by Class

|             |                          | •        |
|-------------|--------------------------|----------|
| Class       | Description              | Required |
| RESIDENTIAL | EXTERIOR                 | Ν        |
| RESIDENTIAL | FIREPLACE                | Ν        |
| RESIDENTIAL | FLOOR COVERING           | Ν        |
| RESIDENTIAL | FOUNDATION/BASEMENT      | Y        |
| RESIDENTIAL | GARAGE<br>TYPE/OUTBLDNGS | Y        |
| RESIDENTIAL | INTERNET                 | Ν        |
| RESIDENTIAL | LOT DESCRIPTIONS         | Ν        |
| RESIDENTIAL | LOT LOCATION             | Ν        |
|             |                          |          |

| 1           |                    |   |
|-------------|--------------------|---|
| RESIDENTIAL | MISCELLANEOUS      | Ν |
| RESIDENTIAL | ROAD               | Ν |
| RESIDENTIAL | ROOF               | Ν |
| RESIDENTIAL | SEWER              | Y |
| RESIDENTIAL | STYLE              | Ν |
| RESIDENTIAL | TYPE OF AIR        | Y |
| RESIDENTIAL | TYPE OF HEAT       | Y |
| RESIDENTIAL | WATER              | Y |
| RESIDENTIAL | WINDOWS            | Ν |
| RESIDENTIAL | WINDOWS/TREATMENTS | Ν |

| Class    | Description | Required |
|----------|-------------|----------|
| COMM/IND | AVAIL SEWER | Ν        |
| COMM/IND | AVAIL WATER | Ν        |
| COMM/IND | BASEMENT    | Ν        |
| COMM/IND | DOC ON FILE | Ν        |
| COMM/IND | EXTERIOR    | Ν        |
| COMM/IND | FLR COVER   | Ν        |
| COMM/IND | FOUNDATION  | Ν        |
| COMM/IND | INTERNET    | Ν        |
| COMM/IND | LOT LCTN    | Ν        |

| Class     | Description       | Required |
|-----------|-------------------|----------|
| LOTS/LAND | AVAILABLE UTILITY | N        |
| LOTS/LAND | CROP ALLOTMENT    | Ν        |
| LOTS/LAND | DOCUMENTS ON FILE | N        |
| LOTS/LAND | INTERNET          | Ν        |
| LOTS/LAND | LEASES            | Ν        |

| Class    | Description         | Required |
|----------|---------------------|----------|
| MLTI-FAM | EXTERIOR            | Ν        |
| MLTI-FAM | FIREPLACE           | Ν        |
| MLTI-FAM | FLOOR COVERING      | Ν        |
| MLTI-FAM | FOUNDATION/BASEMENT | Υ        |
| MLTI-FAM | INTERNET            | Ν        |
| MLTI-FAM | LOT DESCRIPTIONS    | Ν        |
| MLTI-FAM | LOT LOCATION        | Ν        |
| MLTI-FAM | MISC INFORMATION    | Ν        |
| MLTI-FAM | MISCELLANEOUS       | Ν        |
| MLTI-FAM | OUTBUILDINGS        | Ν        |
| MLTI-FAM | POSSESSION          | Ν        |

| COMM/IND  | MISC            | Ν |  |
|-----------|-----------------|---|--|
| COMM/IND  | ROAD            | Ν |  |
| COMM/IND  | ROOF            | Ν |  |
| COMML/IND | SEWER           | Y |  |
| COMM/IND  | TYPE OF AIR     | Y |  |
| COMM/IND  | TYPE OF<br>HEAT | Y |  |
| COMM/IND  | WATER           | Y |  |
| COMM/IND  | WINDOWS         | Ν |  |

| LOTS/LAND | LOT DESCRIPTION | Ν |
|-----------|-----------------|---|
| LOTS/LAND | LOT LOCATION    | Ν |
| LOTS/LAND | ROAD            | Ν |
| LOTS/LAND | SEWER           | Υ |
| LOTS/LAND | WATER           | Y |

| MLTI-FAM     | ROAD               | Ν |
|--------------|--------------------|---|
| MLTI-FAM     | ROOF               | Ν |
| MLTI-FAM     | SEWER              | Y |
| MLTI-FAM     | STYLE              | Ν |
| MULTI-FAMILY | TYPE OF AIR        | Y |
| MULTI-FAMILY | TYPE OF HEAT       | Y |
| MULTI-FAMILY | TYPE TENANCY       | Ν |
| MULTI-FAMILY | UTIL INC. RENT     | Ν |
| MULTI-FAMILY | UTILITIES PAID BY  | Ν |
| MULTI-FAMILY | WATER              | Y |
| MULTI-FAMILY | WINDOWS            | Ν |
| MULTI-FAMILY | WINDOWS/TREATMENTS | Ν |

#### To select the feature codes for the listing, follow these steps:

#### All Features

Open the pop-up window, Select chosen Features, then click Save.

#### Adding a Feature

In each Feature pop-up window, click the box of desired feature code, then click **Save.** You may **Check All** for each feature, then click **Save.** 

#### Removing a Feature Code

In the Feature pop-up window, click the box with the check to remove, then click **Save**. You may **UnCheck All** for each feature, then click **Save**.

## Appendix D Total Number of Rooms Defined

## **Total Number of Rooms**

Include in the room count only those areas that are finished and can be used year round. They must have utilities (electric, heat, cooling, as appropriate) as well as floors and ceilings that are similar to or blend with the rest of the house. Generally speaking, the following are included in the room count:

Kitchen

Bedroom (see definition for Bedroom in this glossary for clarification) Living Room Dining Room Family Room Office Den Sun room that is heated and/or cooled The Following are not considered rooms and **should not** be included in the room count: Bathrooms Loft Closets Storage Rooms Foyer Hallways Laundry Room

Utility Room

Three-season Rooms (no heating/cooling)